# Отчет «Сводный отчет 3KL»

Универсальный инструмент для создания произвольных отчетов по любым объектам системы и сравнения данных отчетов.

Перейти к статье <u>«Отчеты в СЭО 3KL»</u>

## Содержание:

- 1. Общая информация
- 2. <u>Возможности</u>
  - 2.1. Генерация отчета по шаблону
- 2.2. <mark>От</mark>
- 3. Работа со сводным отчетом
- 4. Глобальные настройкитребуются права администратора
  - 4.1. <u>Страница «Управление шаблонами отчетов»</u>
- 4.1.1. Добавление шаблона отчета в СЭО ЗКL
- 5. <u>Шаблоны отчета</u>

5.1. Шаблон отчета «Ответы на численные вопросы обратной связи»

6. <u>Права</u>

Функционал, описанный в данной статье, в полном объеме доступен в СЭО 3KL начиная с версии 4.1.18а.

Если вы используете более раннюю версию системы — обратитесь с заявкой на проведение обновления в службу технической поддержки ООО «Открытые технологии».

## 1. Общая информация

Инструмент «Сводный отчет 3KL» позволяет формировать консолидированные таблицы с данными основных объектов СЭО 3KL (курсов, пользователей, глобальных групп, подписок на курсы и т.п.) и сравнивать значения в сгенерированных отчетах между собой.

Структура и содержание таблицы могут быть гибко настроены и определяются конфигурацией отчета, которая задана в шаблоне отчета.

Отчет доступен в контексте курса (меню вторичной навигации «Отчеты»->Сводный отчет ЗКL) и в контексте администрирования ( Администрирование->Отчеты->Сводный отчет ЗКL).

Общий алгоритм работы с инструментом «Сводный отчет 3KL» состоит из следующих шагов:

## 1) Добавление шаблона отчета.

Шаблон отчета может быть загружен в виде заранее подготовленного файла шаблона или задан eml-разметкой в соответствующем поле при создании и настройке шаблона.

#### 2) Генерация отчета по шаблону. страница 1 / 4

# 405

#### 3) Работа со сгенерированным отчетом.

Просмотр и вывод xlsx для сформированного ранее отчета

#### 4) Сравнение двух сформированных ранее отчетов.

Если необходимо.

-Вернуться к содержанию-

## 2. Возможности

#### 2.1. Генерация отчетов по шаблону

0

-Вернуться к содержанию-

2.2. O

0

-Вернуться к содержанию-

### 3. Работа со сводным отчетом

Право

Описание

#### Установлено по умолчанию для роли

report/o

О.

-Вернуться к содержанию-

## 4. Глобальные настройкитребуются права администратора

Действия в данной инструкции с пометкой требуются права администратора могут быть выполнены только при наличии доступа «Полный Администратор». Начиная с 2022 года для вновь заключаемых договоров такой набор прав предоставляется роли «Диспетчер-администратор» по умолчанию. Если ваш договор был заключен раньше, вы можете обратиться в техподдержку с соответствующей заявкой на расширение набора прав диспетчераадминистратора.

**Важно!** Неосторожные действия полного администратора могут повредить систему и контент таким образом, что исправление последствий вмешательства выйдет за рамки гарантийной технической поддержки. В случае внесения правок в глобальные настройки рекомендуем вам убедиться в том, что вы полностью понимаете, за что отвечают данные настройки. Если у вас возникают сомнения в назначении глобальных настроек, обратитесь за помощью в техническую поддержку.

Подробная информация в статье «Полный административный доступ».

Страница 2 / 4 (c) 2025 ООО "Открытые технологии" <sp-other@opentechnology.ru> | 02.06.2025 URL: https://kb.opentechnology.ru/content/742/734/ru/otcet-«svodnyj-otcet-3kl».html

## 405

## 4.1. Страница «Управление шаблонами отчетов»

На странице пользователю доступен функционал добавления нового шаблона отчета (поз. 1 Рис. 4.1.1) и перечень уже созданных в системе шаблонов (поз. 2 Рис. 4.1.1).

| <b>#</b>        | Администрирование 📏 Отчеты 📏 Сводный отчет ЗКL 🗦 Управление шаблонами отчетов |                                  |                            |                          | ¢ m |
|-----------------|-------------------------------------------------------------------------------|----------------------------------|----------------------------|--------------------------|-----|
|                 | Демонстрационный сервер СЭО 3KL Русский №<br>2025051400)                      | loodle ве                        | рсии 4.1.19a-dev           | (Build: <sub>Найти</sub> | ٩   |
|                 | Основные Пользователи Курсы Оценки Плагины Внешний вид Сервер Отчеты Ри       | азработка                        |                            |                          |     |
|                 | Управление шаолонами отчетов                                                  | 1                                |                            |                          |     |
| Список шаблонов |                                                                               | Добавление нового шаблона отчета |                            |                          |     |
|                 | Удовлетворенность качеством обучения                                          | Файл шаблона                     | Без использования файла ша | блона 🗸                  |     |
|                 | Обратная связь (регионы) Редактировать                                        |                                  |                            |                          |     |
|                 | Контроль качества Редактировать                                               | Добавить                         |                            |                          |     |

# Рис. 4.1.1. Страница «Управление шаблонами отчетов» в настройках администрирования.

Обратите внимание: после того, как по добавленному в систему шаблону был сгенерирован хотя бы один отчет, возможность изменения этого шаблона (кнопка «Редактировать») становится недоступна.

#### -Вернуться к содержанию-

#### 4.1.1. Добавление шаблона отчета в СЭО ЗКL

1) Из выпадающего списка «Файл шаблона» (см. Рис. 4.1.1) пользователь выбирает необходимый шаблон. Возможные варианты:

• Без использования файла шаблона. Системой создается шаблон с пустым полем «Конфигурация», yaml-код конфигурации пользователь при настройке шаблона вводит самостоятельно.

Обратите внимание: при настройке шаблона поле «Конфигурация» должно быть **обязательно заполнено** корректным кодом. В противном случае, попытка сгенерировать отчет по такому шаблону будет приводить к ошибке.

Отчет по численным ответам на обратную связь. Генерируемый по шаблону отчет будет агрегировать данные из элемента курса «Обратная связь».

#### -Вернуться к содержанию-

## 5. Шаблоны отчета

страница 3 / 4

(c) 2025 ООО "Открытые технологии" <sp-other@opentechnology.ru> | 02.06.2025 URL: https://kb.opentechnology.ru/content/742/734/ru/otcet-«svodnyj-otcet-3kl».html

# 405

#### 5.1. Шаблон отчета «Ответы на численные вопросы обратной связи»

-Вернуться к содержанию-

## 6. Права

-Вернуться к содержанию-

Уникальный ID ответа: #1737 Опубликовал: : Сергей Гусев Последние обновление: 2025-05-30 18:01

> СТРАНИЦА 4 / 4 (c) 2025 ООО "Открытые технологии" <sp-other@opentechnology.ru> | 02.06.2025 URL: https://kb.opentechnology.ru/content/742/734/ru/otcet-«svodnyj-otcet-3kl».html